# TRASPORTI ECCEZIONALI ON LINE

SISTEMA ON LINE DI GESTIONE PRESENTAZIONE DOMANDE ED EMISSIONE AUTORIZZAZIONI AL TRASPORTO E TRANSITO DI MEZZI ECCEZIONALI AI SENSI DELLA NORMATIVA VIGENTE.

MANUALE TECNICO PER GESTIONE CON DISPOSITIVO DI FIRMA DIGITALE

# MANUALE DI GESTIONE UTENTE

| MANUALE TECNICO PER GESTIONE CON DISPOSITIVO DI FIRMA DIGITALE               | 1    |
|------------------------------------------------------------------------------|------|
| Collegamento al Sito                                                         | 3    |
| Installare o Aggiornare all'ultima versione il Programma Java VM             | 4    |
| Per svuotare la cache in Internet Explorer                                   | 7    |
| Per svuotare la cache in Mozilla Firefox                                     | 8    |
| Indicazioni generali per l'utilizzo completo del servizio                    | 9    |
| Requisiti tecnici per la gestione del dispositivo di firma digitale          | 10   |
| Riepilogo Dati Pratica con presentazione domanda digitale                    | 10   |
| Per Firma documento (firma diretta)                                          | 10   |
| DISPOSITIVO DI FIRMA digitale NON OPERATIVO                                  | 11   |
| GESTIONE SMART CARD                                                          | 15   |
| Per Carica documento firmato (documento firmato esternamente e poi caricato) | 16   |
| APERTURA DI FILE FIRMATI DIGITALMENTE (IN FORMATO .P7M)                      | . 18 |

## **COLLEGAMENTO AL SITO**

Per la visualizzazione e gestione del sito TE ON LINE si consiglia l'utilizzo dei seguenti Browser con collegamento diretto al link di riferimento.

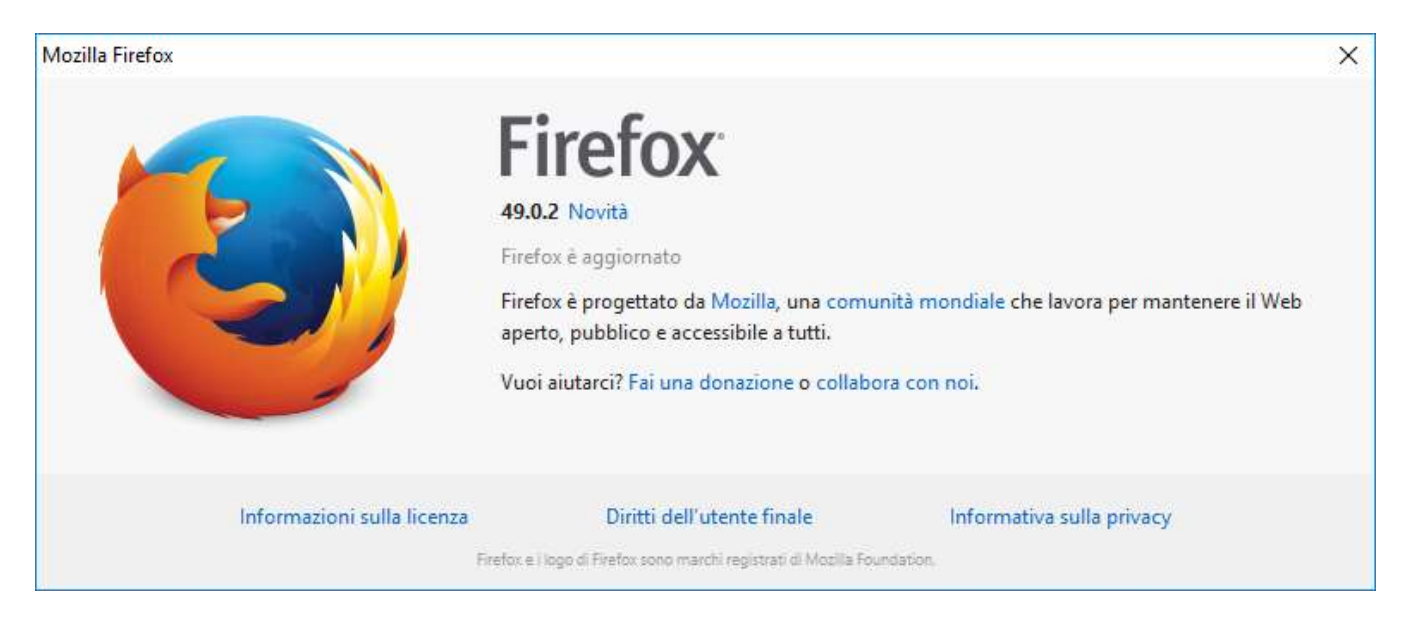

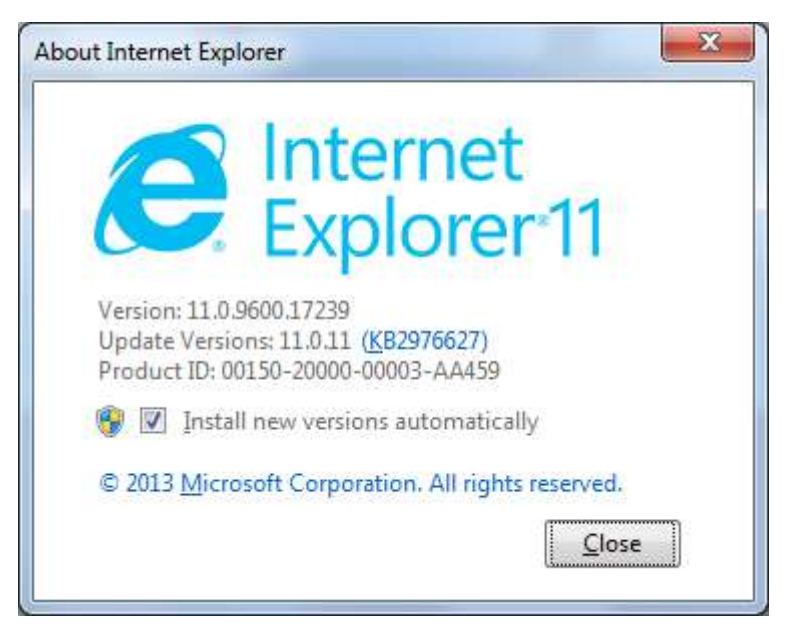

Tutti i documenti sono in formato PDF visualizzabili con Acrobat Reader 11.0 o superiore. Chi non fosse in possesso

Get

BE" READER"

del programma Acrobat Reader lo può scaricare gratuitamente cliccando sull'icona http://get.adobe.com/it/reader/

Si invitano gli operatori, momentaneamente, di evitare di usare altri browser come Google Chrome, Safari e Opera.

# INSTALLARE O AGGIORNARE ALL'ULTIMA VERSIONE IL PROGRAMMA JAVA VM

http://www.java.com/it/download/

Download gratuito di Java

Da Start del proprio PC: selezionare Pannello di Controllo e Programmi

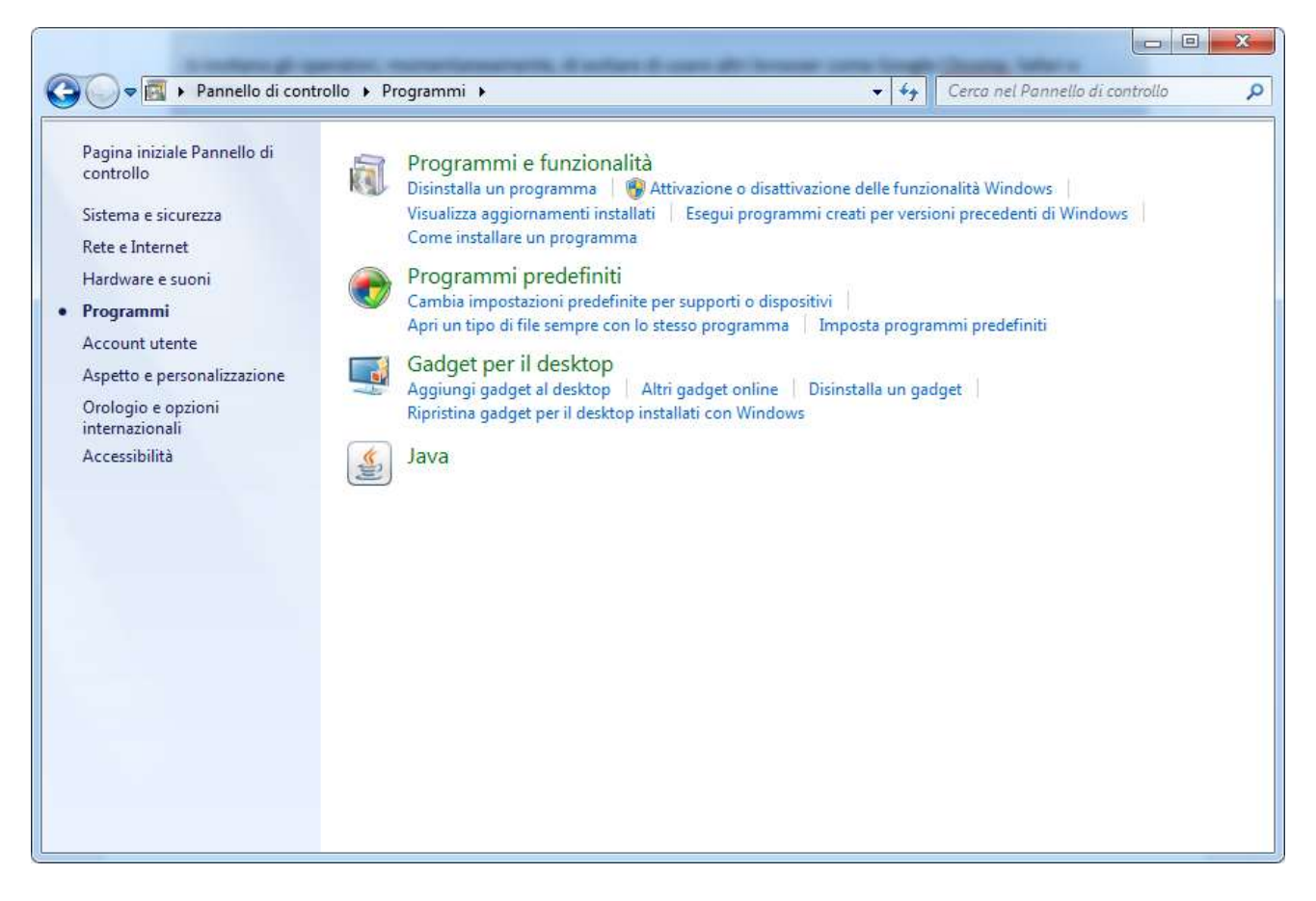

Entrare nelle funzionalità di Java

Dal TAB Generale (verificare la versione) premere il pulsante Informazioni su...

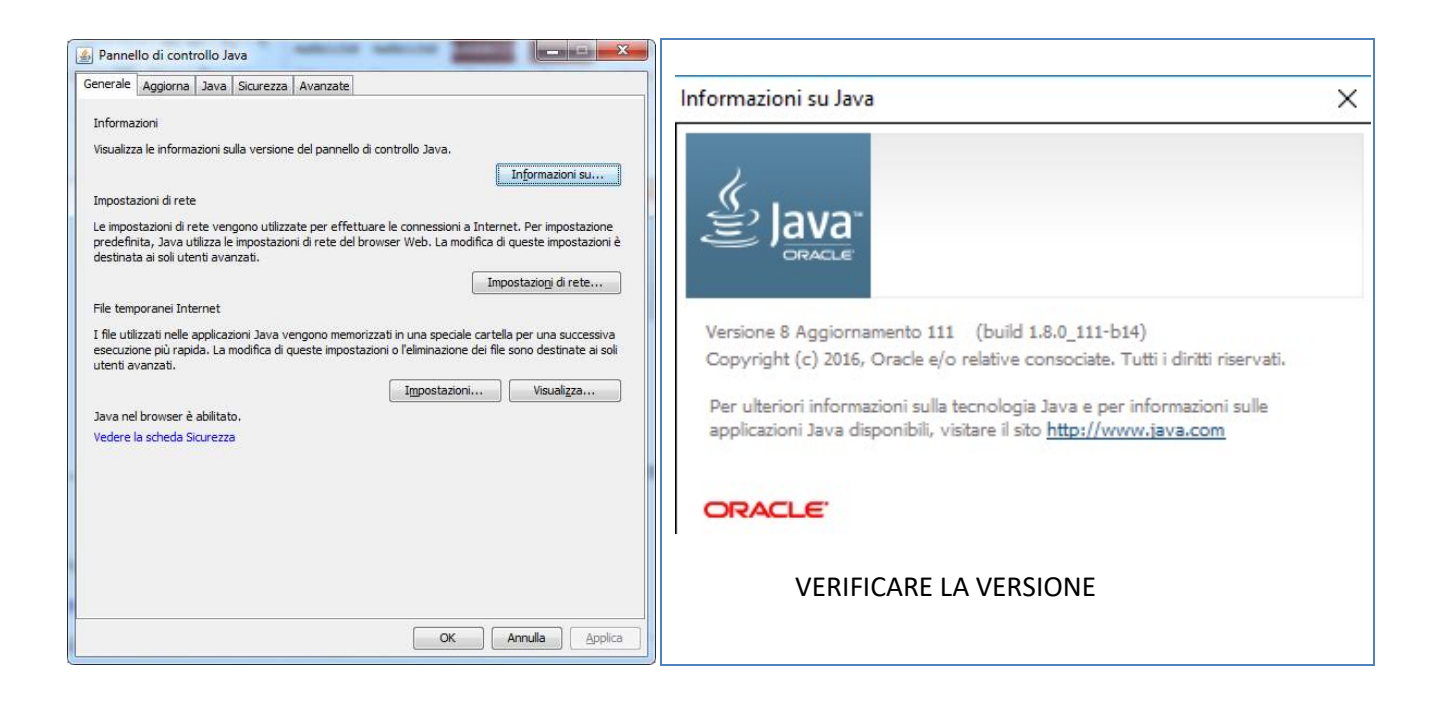

Ad aggiornamento o verifica Versione> chiudere il pulsante e spostarsi in: Impostazioni

Eseguire una pulizia dei file in questo modo:

| ] Archi <u>v</u> ia i file temporanei sul computer                                |                                            |
|-----------------------------------------------------------------------------------|--------------------------------------------|
| Posizione<br>Selezionare il percorso di archiviazione dei file temporanei:        | Eliminare i seguenti file?                 |
| audia.carraro\AppData\LocalLow\Sun\Java\Deployment\cache Cambia                   | I File di trace e log                      |
| Spazio su disco<br>Selezionare il livello di compressione dei file JAR: Nessuna 🗸 | Applicazioni e applet inserite nella cache |
| Impostare la quantità di spazio su disco per l'archiviazione dei file temporanei: | Applicazioni e applet installate           |
| Elimina file Ripristi <u>n</u> a valori predefiniti                               | OK Annulla                                 |
|                                                                                   | Arridia                                    |

Spostarsi nel TAB Sicurezza (per la gestione del link del sistema in sicurezza)

| senerale Aggiorna Java                                                                                | Sicurezza Avanzate                                     |                                                              |                                    |                                                                                |
|----------------------------------------------------------------------------------------------------|--------------------------------------------------------|--------------------------------------------------------------|------------------------------------|--------------------------------------------------------------------------------|
| Abilitare il contenuto Java                                                                           | a nel browser                                          |                                                              |                                    |                                                                                |
| Liv <mark>ell</mark> o di sicurezza per le ap                                                         | plicazioni che non son                                 | o nella Lista di ecci                                        | ezioni dei siti                    |                                                                                |
| Molto alta - È possibile<br>un'autorità sicura, e s                                                   | eseguire solo applica<br>olo se è possibile verit      | zioni Java identific<br>icare il <mark>c</mark> ertificato ( | ate da un cert<br>come non revo    | ificato emesso da<br>cato,                                                     |
| Alta - È possibile eseg<br>un'autorità sicura, and                                                    | uire applicazioni Java<br>he se non è possibile        | dentificate da un<br>verificare lo stato                     | certificato eme<br>di revoca del c | esso da<br>certificato.                                                        |
|                                                                                                    |                                                        |                                                              |                                    |                                                                                |
|                                                                                                    |                                                        |                                                              |                                    |                                                                                |
|                                                                                                    |                                                        |                                                              |                                    |                                                                                |
| Lista di eccezioni dei siti                                                                           |                                                        |                                                              |                                    |                                                                                |
| Lista di eccezioni dei siti<br>Le applicazioni avviate di<br>appropriati.                             | ai siti elencati di segui                              | o potranno essere                                            | eseguite dop                       | o i prompt di sicurezza                                                        |
| Lista di eccezioni dei siti<br>Le applicazioni avviate di<br>appropriati.<br>https://cityworks.comune | ai siti elencati di segui<br>e.re.it                   | o potranno essere                                            | e eseguite dop                     | o i prompt di sicurezza<br>Modifica li <u>s</u> ta siti                        |
| Lista di eccezioni dei siti<br>Le applicazioni avviate di<br>appropriati.<br>https://cityworks.comune | ai siti elencati di segui<br>e.re.it<br><u>Ripris</u>  | io potranno essere<br>tina prompt di sicur                   | e eseguite dop                     | o i prompt di sicurezza<br>Modifica li <u>s</u> ta siti<br>estisci certificati |
| Lista di eccezioni dei siti<br>Le applicazioni avviate da<br>appropriati.<br>https://cityworks.comune | ai siti elencati di segui<br>e.re.it<br><u>R</u> ipris | io potranno essere<br>tina prompt di sicui                   | e eseguite dop                     | o i prompt di sicurezza<br>Modifica li <u>s</u> ta siti<br>estisci certificati |

Se il link del sito non è presente, PREMERE IL PULSANTE: Modifica lista siti...

| Posi  | izione                                |          |        |
|-------|---------------------------------------|----------|--------|
| http: | ://www.venetostradetrasporti.it       |          |        |
| https | s://cityworks.comune.re.it            |          |        |
| http: | ://teonline.regione.emilia-romagna.it |          |        |
|       |                                       |          |        |
|       |                                       |          |        |
|       |                                       |          |        |
|       |                                       |          |        |
|       |                                       |          |        |
|       |                                       | Aggiungi | Rimuov |
|       |                                       | Taalou a |        |

Premere il pulsante Aggiungi e accettare con Continua

Se l'operazione è andata a buon fine, l'operatore visualizza nel campo: lista di eccezioni dei siti Il link del sito richiesto.

Eseguito le operazioni di verifica e aggiornamento del componente di Java.

Apriamo il browser di riferimento (Mozilla Firefox o Internet Explorer) ed eseguiamo una pulizia della cache nei modi indicati:

Quando la pagina si visualizza male, non è aggiornata o vi sono stati aggiornamenti ai componenti in uso può essere necessario svuotare la cache

Spesso capita che una pagina non si visualizzi bene, e nonostante si clicchi su aggiorna, non si ottiene nulla.

Può essere un problema di cache (fanno parte della cache tutti i file che costituiscono un sito internet che vengono scaricati dal browser, Internet Explorer, Firefox, sul proprio computer per poter essere visualizzati durante la navigazione su internet)

La cache è dunque un "archivio" che potrebbe non essere aggiornato con la versione più recente del sito web che si sta navigando.

Per poter visualizzare novità, modifiche o nuove immagini su un sito può essere necessario svuotarla/pulirla perchè possa venir visualizzata la nuova pagina.

### PER SVUOTARE LA CACHE IN INTERNET EXPLORER

Apri Internet Explorer, fai clic sul menu **Strumenti** nella barra dei menu del browser, quindi seleziona **Opzioni Internet**.Fai clic su **Elimina cronologia esplorazioni**...

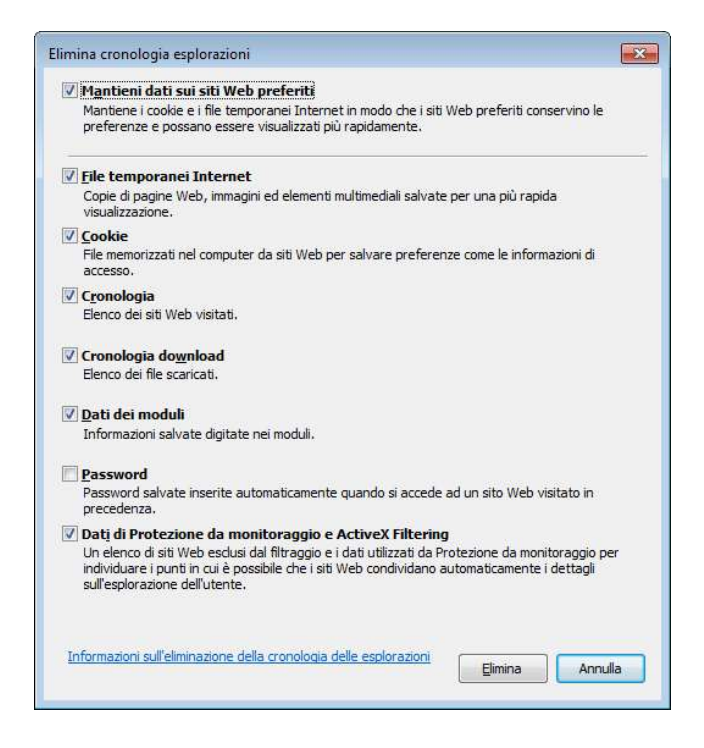

- 1. Inserisci la spunta sulle caselle indicate come da immagine.
- 2. Fai clic su **Elimina**.

#### Oppure

Fai clic sul menu Strumenti nella barra dei menu del browser, quindi seleziona Opzioni Internet.

- 3. Fai clic sulla scheda Generale nella parte superiore della finestra di dialogo.
- 4. Seleziona Elimina file... nel riquadro File temporanei Internet.
- 5. Seleziona "Elimina tutto il contenuto non in linea" aggiungendo il segno di spunta alla casella corrispondente.
- 6. Fai clic su **OK**.

## PER SVUOTARE LA CACHE IN MOZILLA FIREFOX

- 1. Apri Firefox, fai clic sul menu Strumenti nella barra dei menu del browser e selezionare Opzioni.
- 2. Fai clic su Privacy.

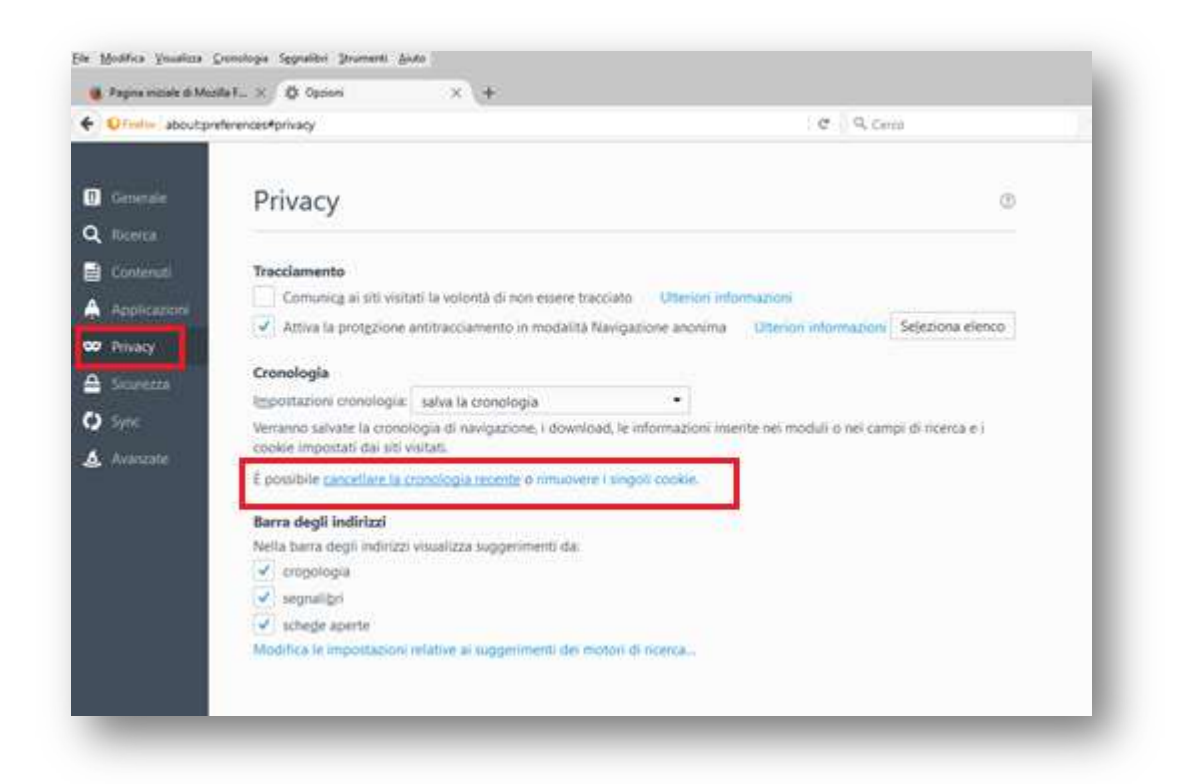

3. e seleziona è possibile cancellare la cronologia recente

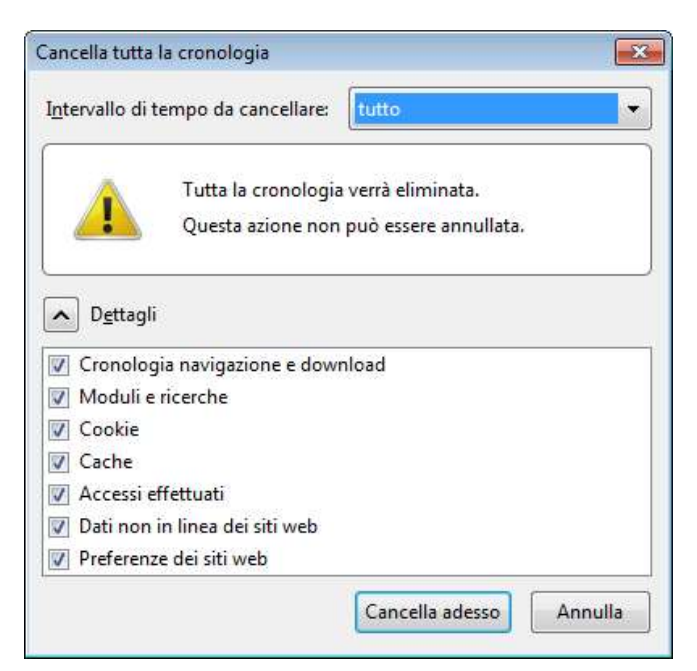

- 4. Imposta l'intervallo di tempo per cancellare tutto.
- Clicca sulla freccia vicino ai Dettagli per visualizzare interamente la lista degli oggetti.
   Seleziona Cache e assicurati che eventuali oggetti che vuoi mantenere non siano selezionati.
- 6. Clicca Cancella Adesso per cancellare la Cache e chiudere la finestra Cancella cronologia recente.

# INDICAZIONI GENERALI PER L'UTILIZZO COMPLETO DEL SERVIZIO

## Cos'è la firma digitale?

La Firma Digitale è l'equivalente informatico della tradizionale firma apposta su carta.

La sua funzione è quella di attestare la validità e la veridicità di un documento.

Essa permette infatti di firmare e attestare un qualunque tipo di file digitale (un testo, un PDF, una e-mail, un'immagine, ecc.).

La **Carta Nazionale dei Servizi - CNS** è uno strumento di identificazione in rete (che può contenere anche un certificato di firma digitale) si tratta di una carta a microprocessore che contiene un certificato di autenticazione che identificando il titolare (persona fisica) e assicurando l'autenticità delle informazioni, consente al cittadino la fruizione di tutti i servizi in rete erogati dalla Pubblica Amministrazione.

La **CNS** può essere costituita da una **smart card** (tessera con chip tipo bancomat) oppure può essere contenuta all'interno di una chiavetta USB.

Per la CNS su smart card e necessario dotarsi di un **lettore di smartcard** da collegare al PC, nel caso di dispositivo USB, non è necessario il lettore collegato al PC.

# REQUISITI TECNICI PER LA GESTIONE DEL DISPOSITIVO DI FIRMA DIGITALE

Da un punto di vista operativo l'utente deve disporre di un dispositivo di autenticazione forte e di firma digitale che può essere una Smart Card e un lettore o una Businness Key, ovvero una chiavetta USB con chip di firma integrato

I dispositivi di Firma digitale vengono emessi dalla Camera di Commercio per conto del gestore Infocert S.p.a./ArubaPec S.p.a. e altri operatori sul mercato.

Installare sul proprio computer il software Dike di Infocamere.

Installare il programma DIKE per la firma digitale

https://www.firma.infocert.it/installazione/installazione\_DiKe.php

Le chiavette USB sono autoinstallanti.

VERIFICARE LE INDICAZIONI DEL FORNITORE DELLA PROPRIA CHIAVE DI FIRMA DIGITALE

## RIEPILOGO DATI PRATICA CON PRESENTAZIONE DOMANDA DIGITALE

In schermata Riepilogo Dati pratica, procedere con la modalità di presentazione per:

| 1 Verificar<br>2 Conferma<br>Nelle fasi su | e i dati della domanda<br>are per proseguire: 6<br>accessive non sarà pi | a: 🖾 BOZZA Doman<br>2 <sup>-</sup> Confermo di aver<br>ù <b>possibile modific</b> a | da di autorizzazione<br>letto la Domanda e<br>are i dati inseriti! | 2<br>verificato i dati                                                                      |
|--------------------------------------------|--------------------------------------------------------------------------|-------------------------------------------------------------------------------------|--------------------------------------------------------------------|---------------------------------------------------------------------------------------------|
| Precedente                                 | Salva senza inoltrare                                                    | Domanda Digitale                                                                    | Domanda Cartacea                                                   | (Documento identità del richiedente è obbligatorio per le pratiche con la domanda cartacea) |
|                                            |                                                                          |                                                                                     |                                                                    |                                                                                             |
| )omanda [<br>-irma docun                   | Digitale<br>Il pulsa<br>mento Carica                                     | ante rimanda a<br>documento firm                                                    | illa domanda c<br>nato                                             | li invio in formato digitale con 2 metodi:                                                  |

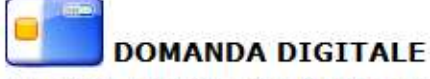

Modalità di invio della Domanda con firma digitale. La Domanda **dovrà** essere firmata digitalmente mediante una smart card o key (chiavetta) e sarà ricevuta automaticamente dall'ufficio Trasporti Eccezionali. La valutazione della domanda avrà inizio automaticamente al termine di questa procedura.

Per firmare digitalmente la domanda è necessario:

- Attendere il caricamento completo della pagina e accettare (esegui) il certificato digitale.
- Se il browser utilizzato è bloccato da plugin di sicurezza abilitarli sempre e accettare il rischio.

Dopo aver inserito il PIN e selezionato il certificato da utilizzare per la firma; il processo firma la domanda e abilita il passo successivo **Modalità di Pagamento**.

La pratica risulta in esecuzione e non più modificabile, in gestione sarà presente per gestione Istruttoria con protocollo assegnato in automatico dal sistema.

# DISPOSITIVO DI FIRMA DIGITALE NON OPERATIVO

Se il lettore o dispositivo non è visibile accertarsi che sia collegato correttamente ad una delle entrate USB del Proprio PC in uso e se necessario riavviarlo, cambiando la porta di entrata USB.

 Verificare nelle proprietà che vi siano gli aggiornamenti del software e che il certificato di firma non sia scaduto.

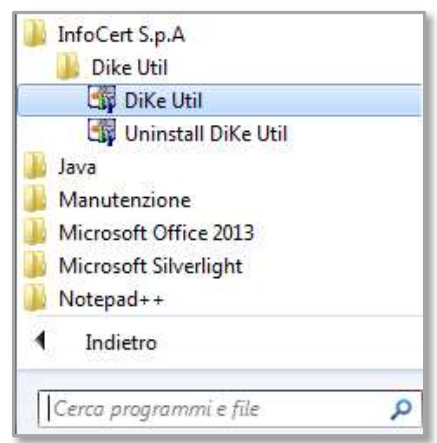

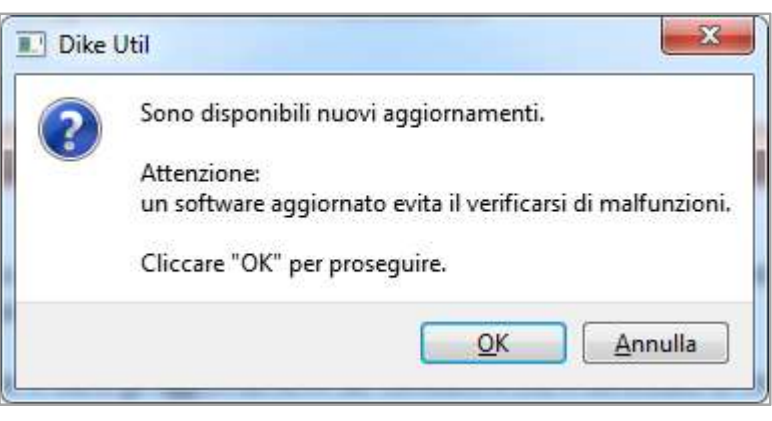

| Dike Util                  | * ****             |                    |                     |            |             | 1.1.1.1.1.1.1.1.1.1.1.1.1.1.1.1.1.1.1. |      |
|----------------------------|--------------------|--------------------|---------------------|------------|-------------|----------------------------------------|------|
| Impostazioni <u>S</u> trum | enti <u>A</u> iuto |                    |                     |            |             |                                        |      |
| Scelta Lettore             | Verifica SmartCard | Mostra Certificati | Rinnovo Certificati | Cambio PIN | Sblocco PIN | Attivazione SmartCard                  | Esci |
|                            |                    |                    |                     |            |             |                                        |      |
|                            |                    |                    |                     |            |             |                                        |      |
|                            |                    |                    |                     |            |             |                                        |      |
|                            |                    |                    |                     |            |             |                                        |      |
|                            |                    |                    |                     |            |             |                                        |      |
|                            |                    |                    |                     |            |             |                                        |      |
|                            |                    |                    |                     |            |             |                                        |      |
| nfoCert S.p.A.             |                    |                    |                     |            |             |                                        |      |

Es.DIKE con versione 5.5

Se il certificato con INFOCERT non è visibile (verificare l'installazione) •

Entrare nelle risorse della chiavetta ed eseguire un aggiornamento:

| 🕇 Preferiti                                                                                 | a Unità dia           |                                                                                                    |                                          |                |  |  |
|---------------------------------------------------------------------------------------------|-----------------------|----------------------------------------------------------------------------------------------------|------------------------------------------|----------------|--|--|
| <ul> <li>Download</li> <li>Risorse rece</li> <li>OneDrive fo</li> <li>SharePoint</li> </ul> | r Busine              | sco rigido (1)<br>Disco locale (C:)<br>12,3 GB disponibile su<br>ivi con archivi rin                      | 111 GB<br>novibili (3)                   | A              |  |  |
| ■ Raccolte Documenti ■ Immagini ↓ Musica ↓ Video                                            |                       | Jinta disco floppy (A:<br>Disco rimovibile (E:)<br>,65 GB disponibile su<br>Spazio liberc<br>Dimensioni f | 1.87 GB<br>- 1.65 GB<br>totali - 1.87 GB | Unita DVD (D;) |  |  |
| Computer<br>Disco locale<br>Disco rimov                                                     | : (C:)<br>/ibile (E:) |                                                                                                    |                                          |                |  |  |

| Irganizza 🔻 Condivid                                                                   | i con 🔻 🛛 Nuov  | a cartella                                       |                                |                               |            |  | ( |
|----------------------------------------------------------------------------------------|-----------------|--------------------------------------------------|--------------------------------|-------------------------------|------------|--|---|
| Preferiti                                                                              | Nome            | A                                                | Ultima modifica                | Тіро                          | Dimensione |  |   |
| 👼 Download                                                                             | Browser         |                                                  | 28/11/2012 09:30               | Cartella di file              |            |  |   |
| 🔢 Risorse recenti                                                                      | 🕌 Documenta     | tione                                            | 07/12/2013 09:24               | Cartella di file              |            |  |   |
| 🝊 OneDrive for Busine                                                                  | 퉬 InfoCert      |                                                  | 28/05/2013 14:15               | Cartella <mark>di</mark> file |            |  |   |
| 5 SharePoint                                                                           | 🍌 InstallDriver |                                                  | 07/04/2010 19:56               | Cartella di file              |            |  |   |
| Passaka                                                                                | 🍌 Pstart        | Tipo - Cartella di file                          | 4/2010 19-56                   | irtella di file               | 100 //0    |  |   |
| Documenti                                                                              | autorun         | Dimensioni: 8,19 MB<br>File: bit4id_ipki-k4-ccid | I-ext, DPInst, usbccid, usbcci | d, formazioni di in           | . 122 KB   |  |   |
| <ul> <li>Musica</li> <li>Video</li> <li>Computer</li> <li>Disco locale (C:)</li> </ul> |                 |                                                  |                                |                               |            |  |   |
|                                                                                        |                 |                                                  |                                |                               |            |  |   |

## Aprire la Cartella InstallDriver e avviare l'installazione di: Bit4id

| 😋 🔵 🗢 📕 🕨 Compu    | ter 🕨 Disco rimovibile (E:) 🕨 InstallDriver |                  | • [4]        | Cerca InstallDriver |  | ×<br>P |
|--------------------|---------------------------------------------|------------------|--------------|---------------------|--|--------|
| Organizza 🔻 Condiv | idi con 🔻 Nuova cartella                    |                  |              |                     |  | 0      |
| 🔆 Preferiti        | Nome                                        | Ultima modifica  | Тіро         | Dimensione          |  |        |
| 🚺 Download         | 🛃 bit4id_ipki-k4-ccid-ext                   | 04/12/2013 09:31 | Applicazione | 5,503 KB            |  |        |
| 📲 Risorse recenti  | 🥞 DPInst                                    | 17/11/2005 18:46 | Applicazione | 2.848 KB            |  |        |

• Se il certificato con ARUBA non è visibile (verificare l'installazione)

Da Computer entrare in Aruba Key

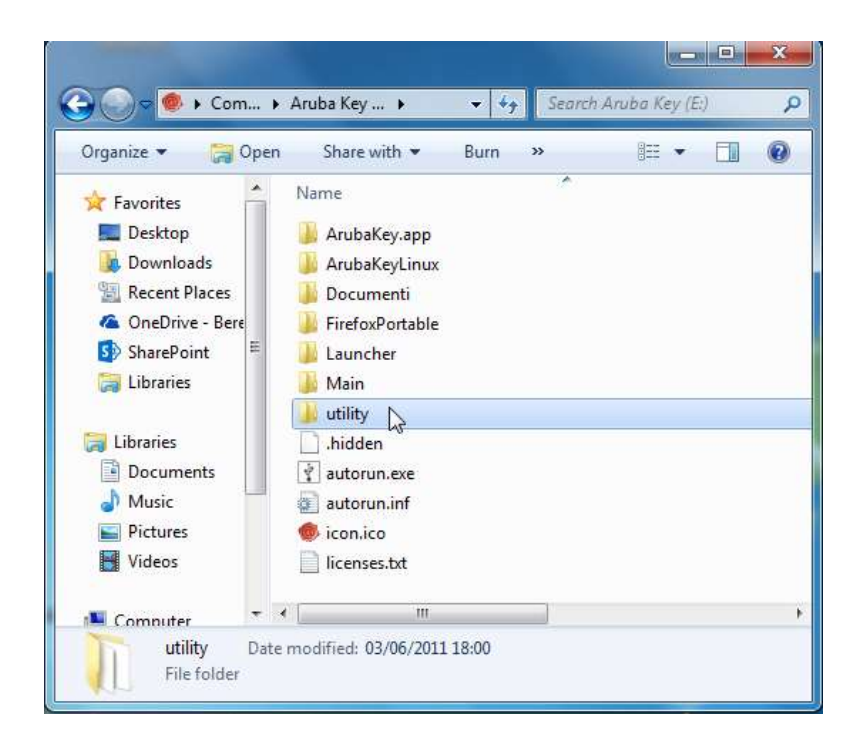

## Selezionare e aprire la cartella utility

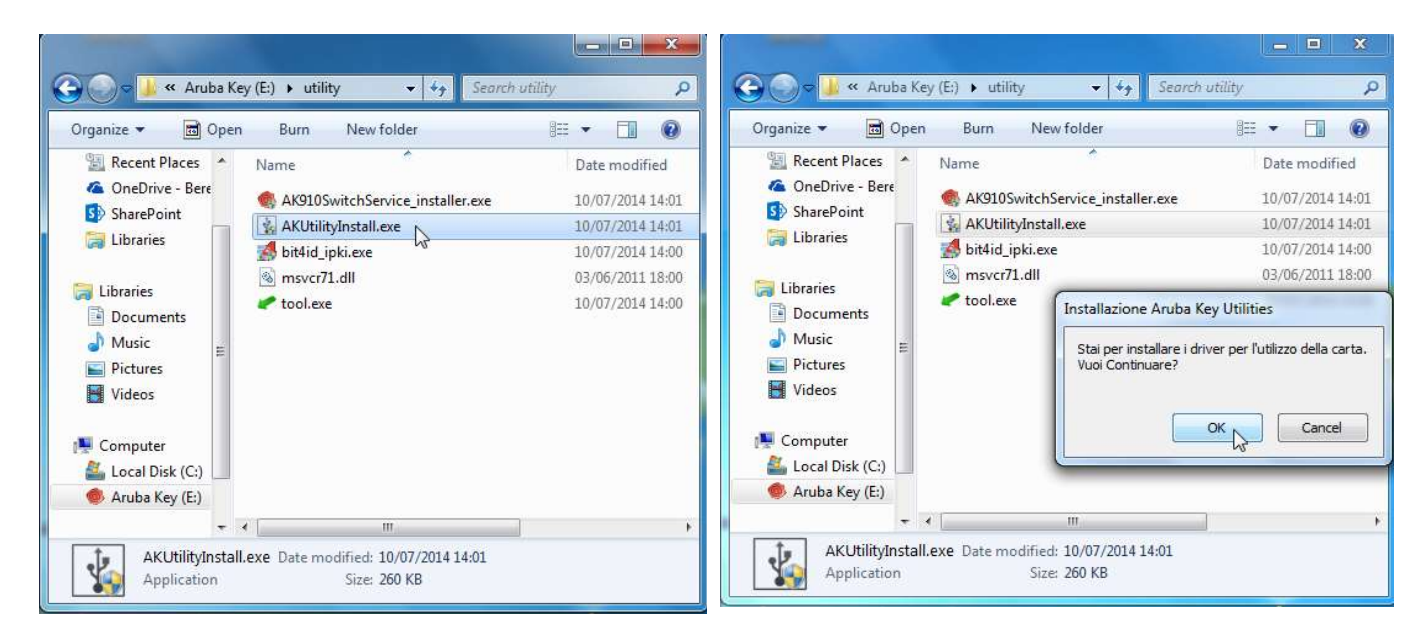

Ed eseguire una nuova installazione di: AKUtilityInstalla.exe.

Eseguire una nuova installazione di: bit4id\_ipki.exe.

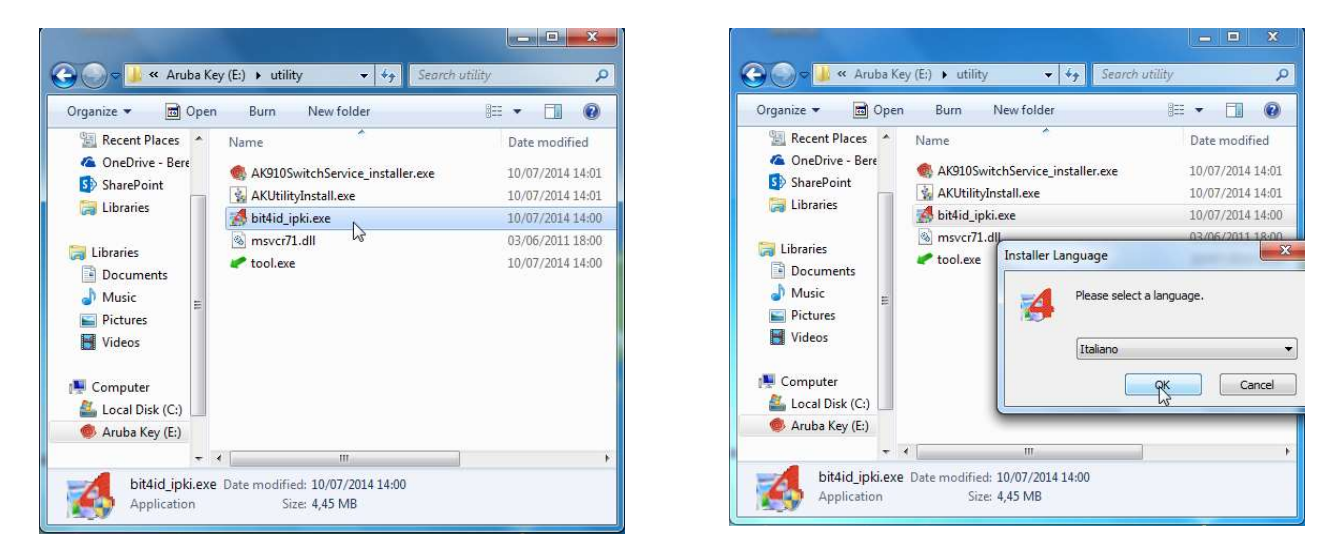

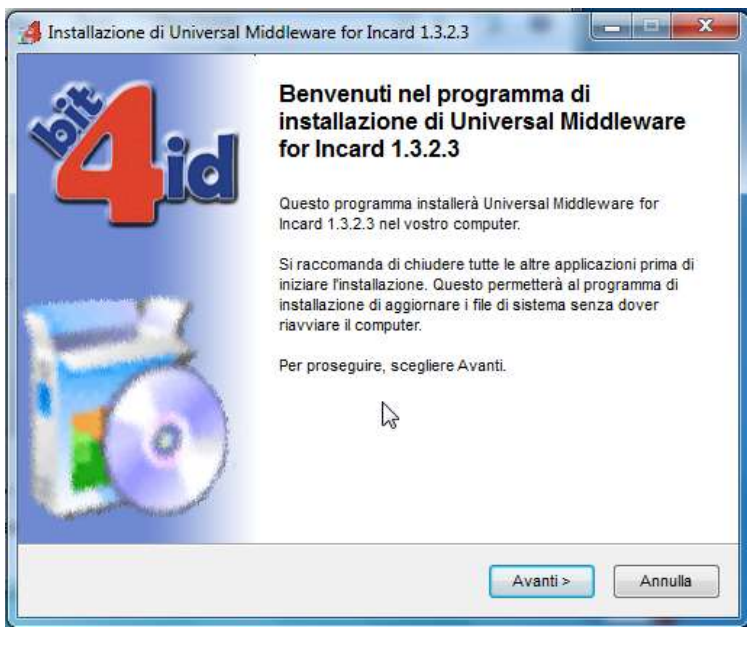

# **GESTIONE SMART CARD**

Per installare la smart card, bisogna scaricare i driver dal sito del produttore.

- 1. Nel caso delle smart card della Infocert:
- 2. Collegarsi al sito https://www.infocert.it/
- 3. Andare nel menu in alto "Firma digitale e marche temporali"
- 4. Cliccare sul riquadro a destra "Installazione"
- 5. Selezionare nel menu a sinistra "Software"
- 6. Andare in fondo alla pagina (sezione Driver e componenti aggiuntivi) e cliccare su "Scopri di più"
- 7. Scaricare il driver correto, in base al sistema operativo utilizzato e al numero di serie della carta (stampato sulla stessa)

# PER CARICA DOCUMENTO FIRMATO (DOCUMENTO FIRMATO ESTERNAMENTE E POI CARICATO)

| Carica documento firma                     | ato              |                         |          |
|--------------------------------------------|------------------|-------------------------|----------|
| Carica documenti firma                     | ti               |                         | ×        |
| File da firmare<br>RichiestaAutorizzazione | File firmati     |                         |          |
| Sfoglia Nessun file sel                    | ezionato. Carica | Salva documenti firmati |          |
|                                            |                  |                         | <i>h</i> |

1. Scaricare e salvare la <u>RichiestaAutorizzazione.pdf</u> (senza modificarne la descrizione) nel proprio desktop.

| 📑 RichiestaAuto       | rizzazione.pdf                                                                                                    |  |
|-----------------------|----------------------------------------------------------------------------------------------------|--|
| tipo: Adobe Ad        | crobat Document (15,0 kB)                                                                                                    |  |
| da: http://tem        | assivesignature.webgislab.org                                                                                                    |  |
| Che cosa deve fare    | Firefox con questo file?                                                                                                    |  |
| ○ <u>A</u> prirlo con | Adobe Acrobat Reader DC (predefinita) $\qquad \qquad \qquad \qquad \qquad \qquad \qquad \qquad \qquad \qquad \qquad \qquad \qquad \qquad \qquad \qquad \qquad \qquad \qquad$ |  |
| Salva file            |                                                                                                    |  |
| C ganta inc           |                                                                                                    |  |
| Da ora in ava         | nti esegui questa azione per tutti i <u>f</u> ile di questo tipo.                                                                                                    |  |
| Da ora in ava         | nti esegui questa azione per tutti i <u>f</u> ile di questo tipo.                                                                                                    |  |
| Da ora în ava         | nti esegui questa azione per tutti i <u>f</u> ile di questo tipo.                                                                                                    |  |

2. Ridurre ad icona il browser.

3. Aprire il sistema di firma InfoCert Dike

Si consiglia di scaricare il software gratuito InfoCert Dike 6 https://www.firma.infocert.it/installazione/software.php

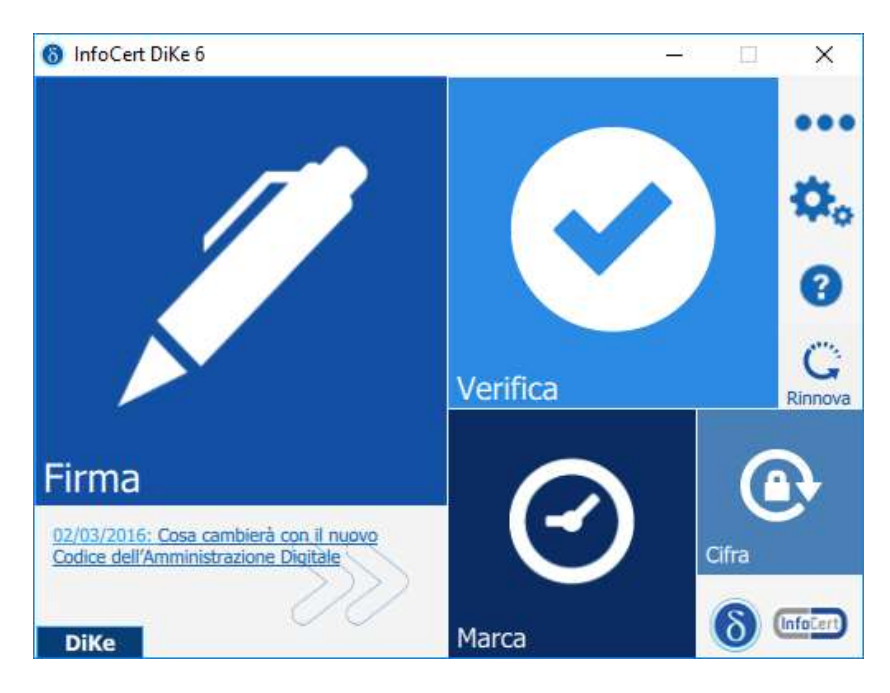

Le informazioni contenute nel presente documento costituiscono materiale riservato e confidenziale Ne è vietata la riproduzione e la diffusione, anche parziale, con qualsiasi mezzo e forma.

- 4. Premere su Firma e caricare il file salvato.
- 5. Iniziare le attività di firma documento (selezione per Firma P7M (CAdES)

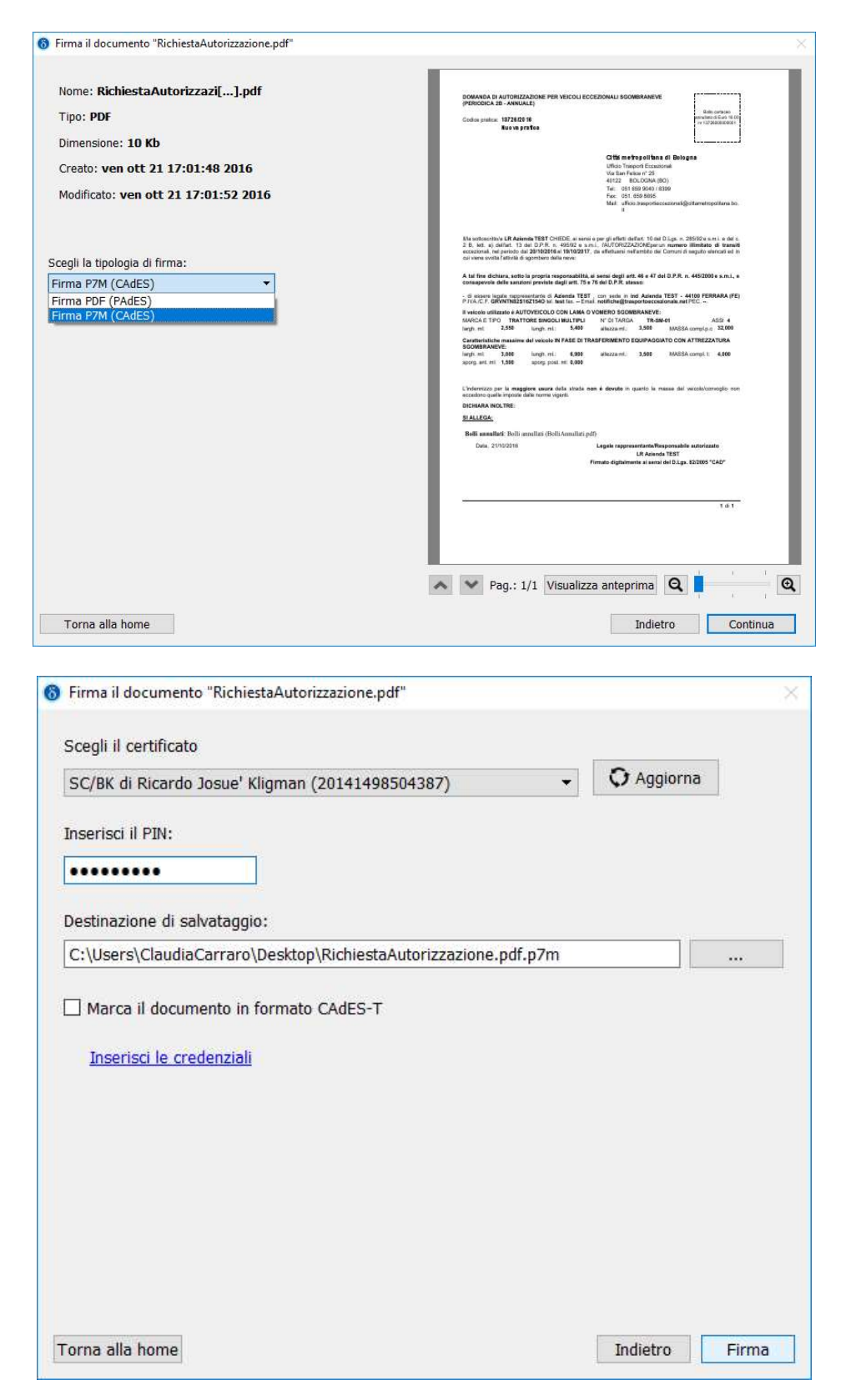

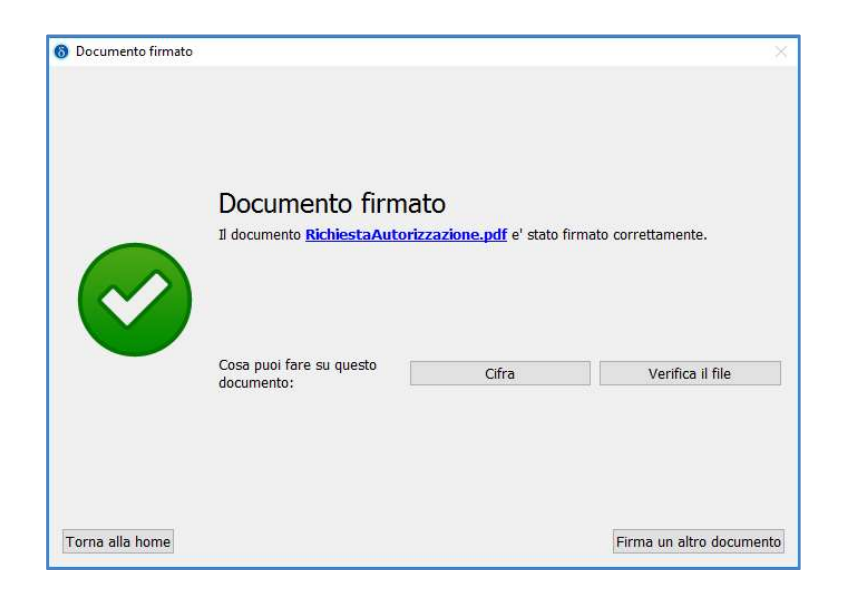

6. Riaprire il Browser al sistema, premere su sfoglia, selezionare e caricare il file.

| File da firmare             | File firmati          |                         |   |
|-----------------------------|-----------------------|-------------------------|---|
| RichiestaAutorizzazione.pdf | f <u>RichiestaAut</u> | orizzazione.pdf.p7m     |   |
| Sfoglia Nessun file selezio | nato. Carica          | Salva documenti firmati | 4 |
|                             | $\sim$                |                         |   |

7. Il pulsante **Salva documenti firmati**, permette la conferma della firma e presentazione (Documenti firmati correttamente).

# APERTURA DI FILE FIRMATI DIGITALMENTE (IN FORMATO .P7M)

Per i **documenti firmati digitalmente in formato .P7M** che non si aprono con Adobe Reader, utilizzare il <u>software gratuito Dike</u> di Infocamere (<u>https://www.firma.infocert.it/installazione/software.php</u>).

Collegare il programma InfocertDike in fase di apertura file.

Non cambiare l'estensione del file associandola ad altri programmi che non permettono l'apertura e non sono corretti.

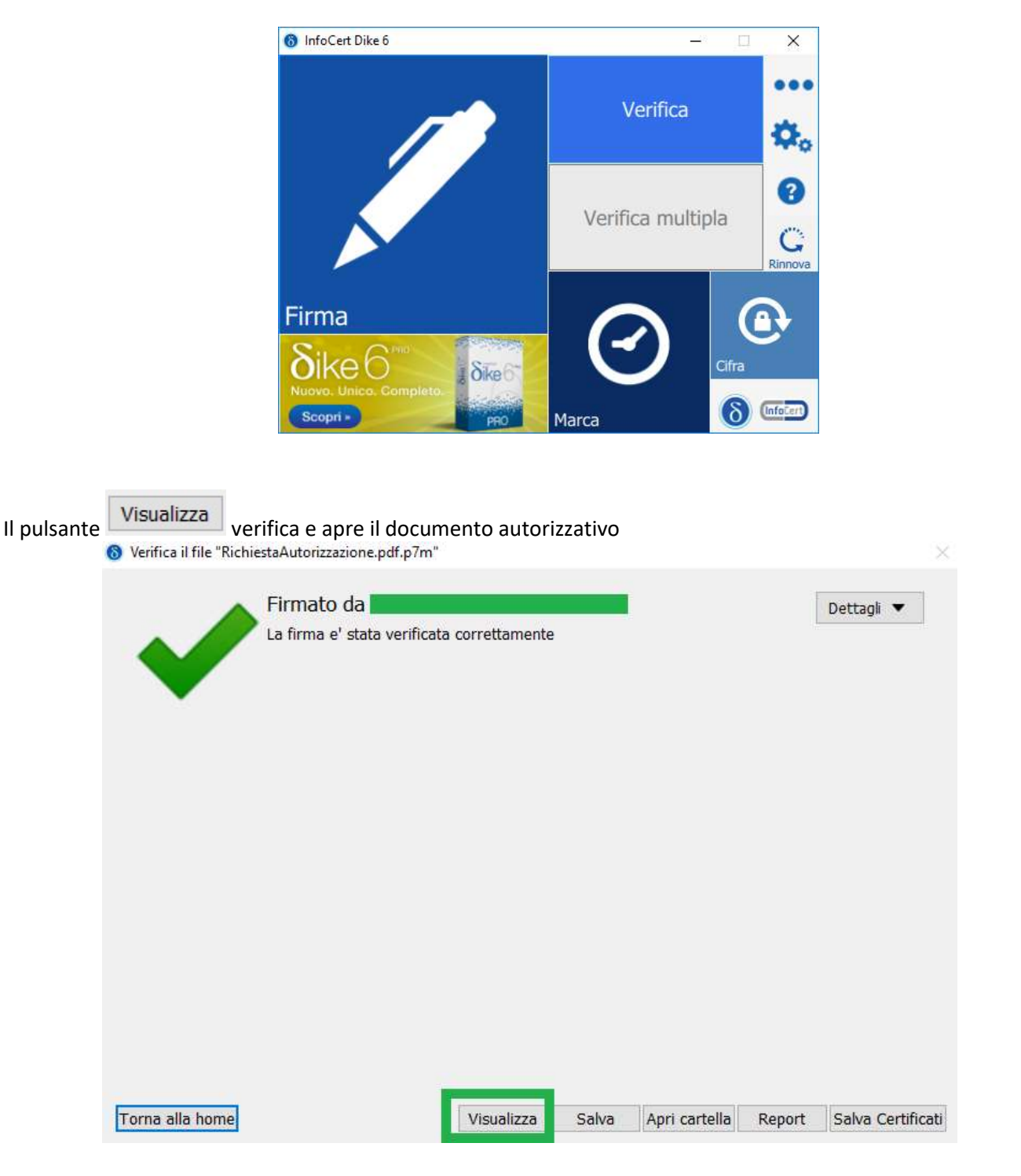

Oppure salvare il file nella propria rete ed aprire il programma, attraverso il menu Verifica, caricare il file